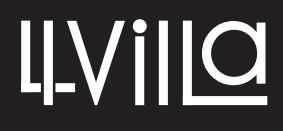

H4.27SDD USER MANUAL(EN)

# **4 Wire Video Intercom System**

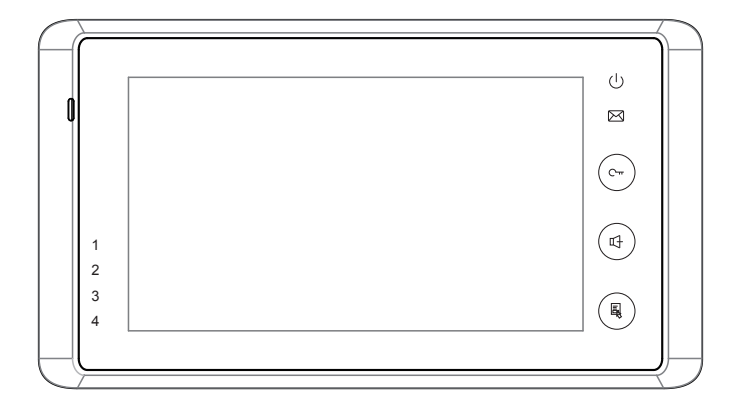

① Read this manual carefully before using the product, and keep it well for future use.

## Contents

| 1. Parts and Functions                    | .1  |
|-------------------------------------------|-----|
| 2. Monitor Mounting                       | .2  |
| 3. About Main Menu                        | .2  |
| 4. System Wiring                          | .3  |
| 5. Basic Door Release Operation           | .7  |
| 6. Intercom Function                      | .8  |
| 7. Memory Sharing                         | .9  |
| 8. Album Playback(for SD card model only) | .10 |
| 9. Basic Setup Instructions               | .12 |
| 10. Basic Installer Setup Instructions    | .13 |
| 11. Monitor Advanced Setting              | .15 |
| 12. Specification                         | .16 |

# **1. Parts and Functions**

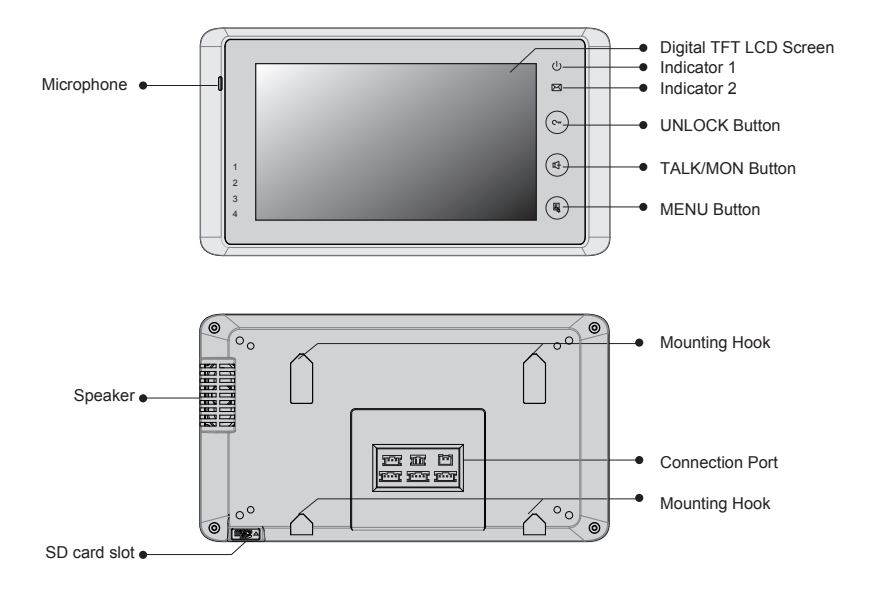

## **Key functions**

| LCD screen      | Display the visitors' image                              |  |  |  |  |  |
|-----------------|----------------------------------------------------------|--|--|--|--|--|
| Indicator1      | Show the working status of monitor                       |  |  |  |  |  |
| Indicator2      | Light on when the recorded pictures have not been viewed |  |  |  |  |  |
| Unlock button   | Press to release the door                                |  |  |  |  |  |
|                 | Press to communicate hands free with visitor             |  |  |  |  |  |
| Talk/Mon button | Press to view the outdoor condition in standby mode      |  |  |  |  |  |
|                 | Press to turn off staircase light, refer to part 3       |  |  |  |  |  |
| Menu button     | Press twice to open the menu shortcuts.                  |  |  |  |  |  |
| Microphone      | Receive voice from the user                              |  |  |  |  |  |
| Mounting hook   | Use to hang up the monitor                               |  |  |  |  |  |
| Connection port | Bus terminal                                             |  |  |  |  |  |
| Speaker         | Send out vioce from the visitor                          |  |  |  |  |  |

## 2. Monitor Mounting

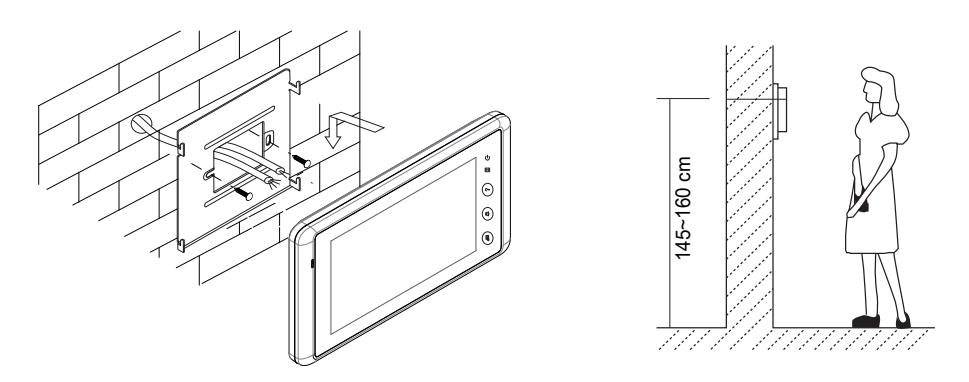

Accessory fittings:

1) Mounting Bracket and special 4 core wire

2) Two screws of 4X25 are used to fasten the Mounting Bracket on the wall. Installation steps:

- Installation Height for indoor monitor usually is 145- 160CM (refer to sketch map)
- Attach the screws to the wall to fix the mounting bracket.
- Refer to the system connection section of this manual, connect wires correctly.
- Hang the monitor firmly on the bracket.

## 3. About Main Menu

The Main Menu is your starting point for using all the applications on your monitor.

To open the Main Menu page, tap either "  $\blacksquare$  Menu" key twice on the monitor or press the screen anywhere twice.

|                     |          |          | Curr     | ent da    | ate      |          |     |                    |         |            |            |
|---------------------|----------|----------|----------|-----------|----------|----------|-----|--------------------|---------|------------|------------|
|                     |          |          | 20       | ↓<br>011- | 09       |          |     |                    |         |            |            |
| urrent time 04:29PM | SUN      | MON      | TUE      | WED       | THU<br>1 | FRI<br>2 | SAT | Manual<br>Monitor  | Monitor | Intercom   | Inner Call |
|                     | 4        | 5        | 6        | 7         | 8        | 9        | 10  | <b>F</b>           |         |            |            |
|                     | 18<br>25 | 19<br>26 | 20<br>27 | 21 28     | 22<br>29 | 23<br>30 | 24  | Memory<br>Playback | Album   | User Setup | Close      |
|                     |          |          |          |           |          |          |     |                    |         |            |            |

This icon will be displayed when the staircase light item is light on if the system connect VT-RLC module which control light. otherwise,it won't be displayed. Touching this icon or pressing rt-TALK/MON button can turn off the light. It is icon will be displayed when the recorded pictures have not been viewed, touching this icon can see the recorded pictures.

## 4. System Wiring

#### **Terminal Discription**

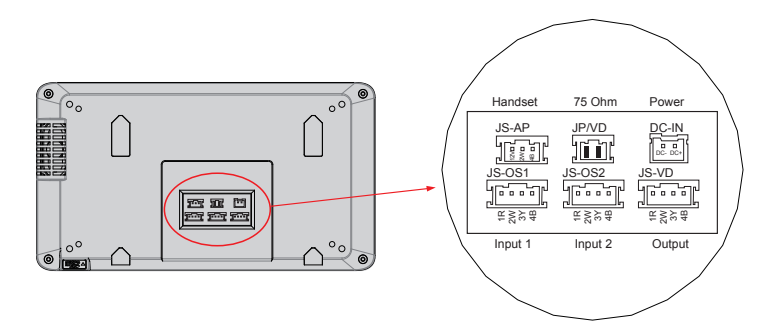

- 1) DC-IN:Power supply connection port
- 2) JP/VD:JP/VD is used for setting the video impedance.
- 3) JS-AP:Audio phone or VT-RLC connection port
- 4) JS-OS1: The first door station connection port
- 5) JS-OS2: The second door station connection port
- 6) JS/VD:Extended slave monitor connection port

### **Basic Connection**

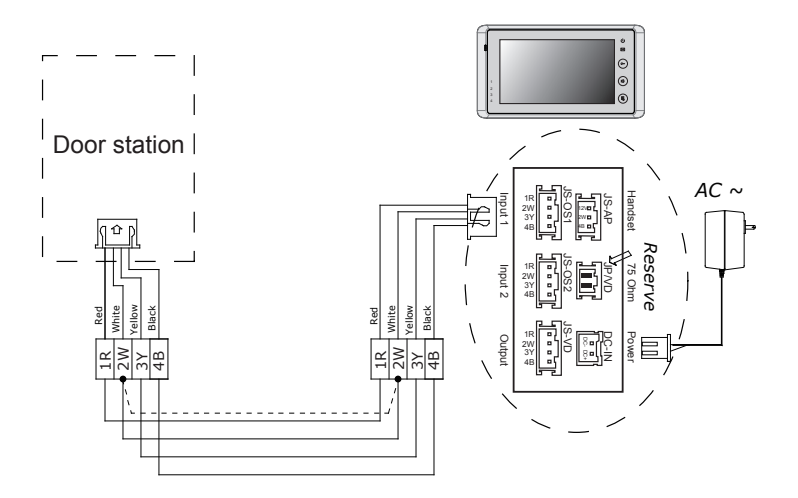

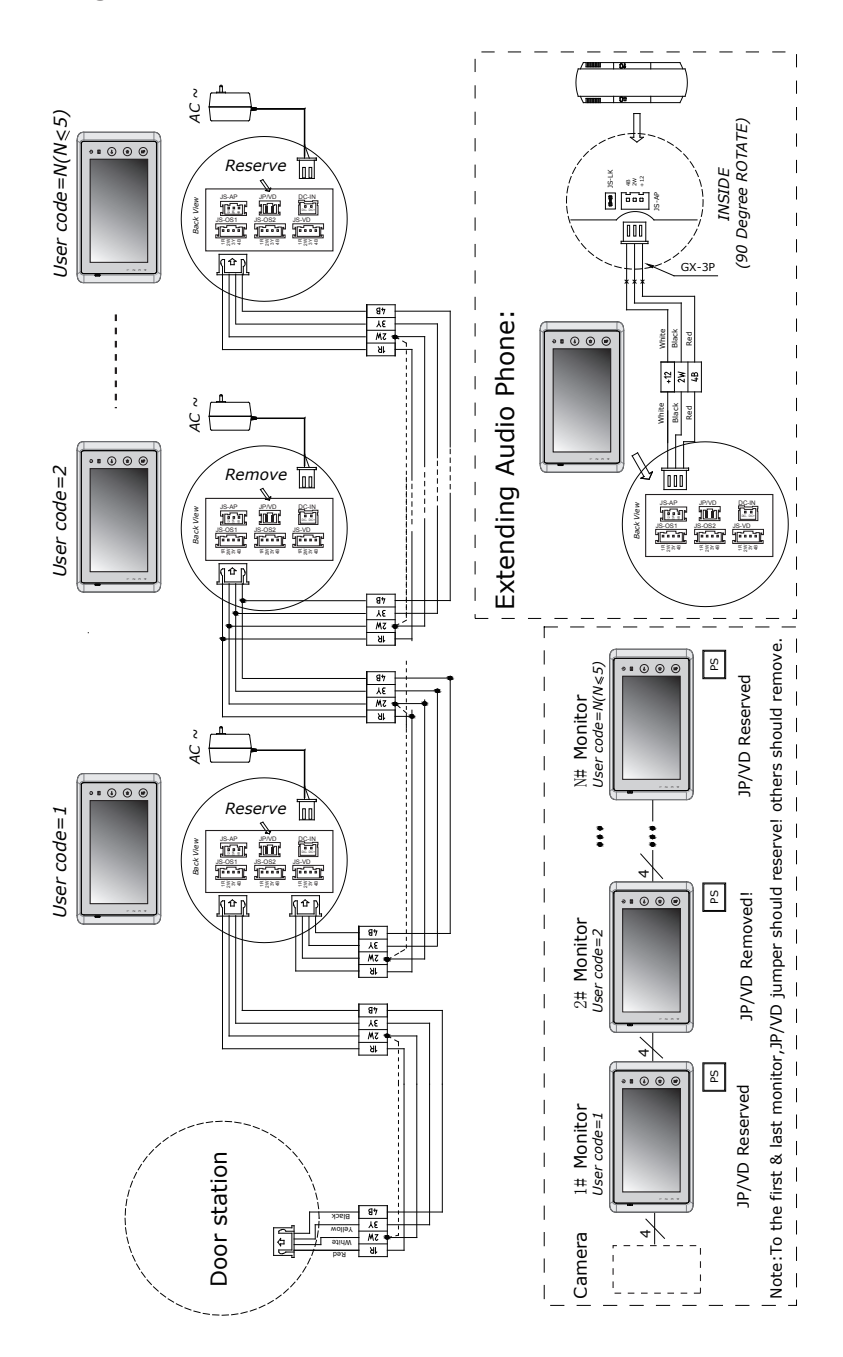

## **Extending Monitors**

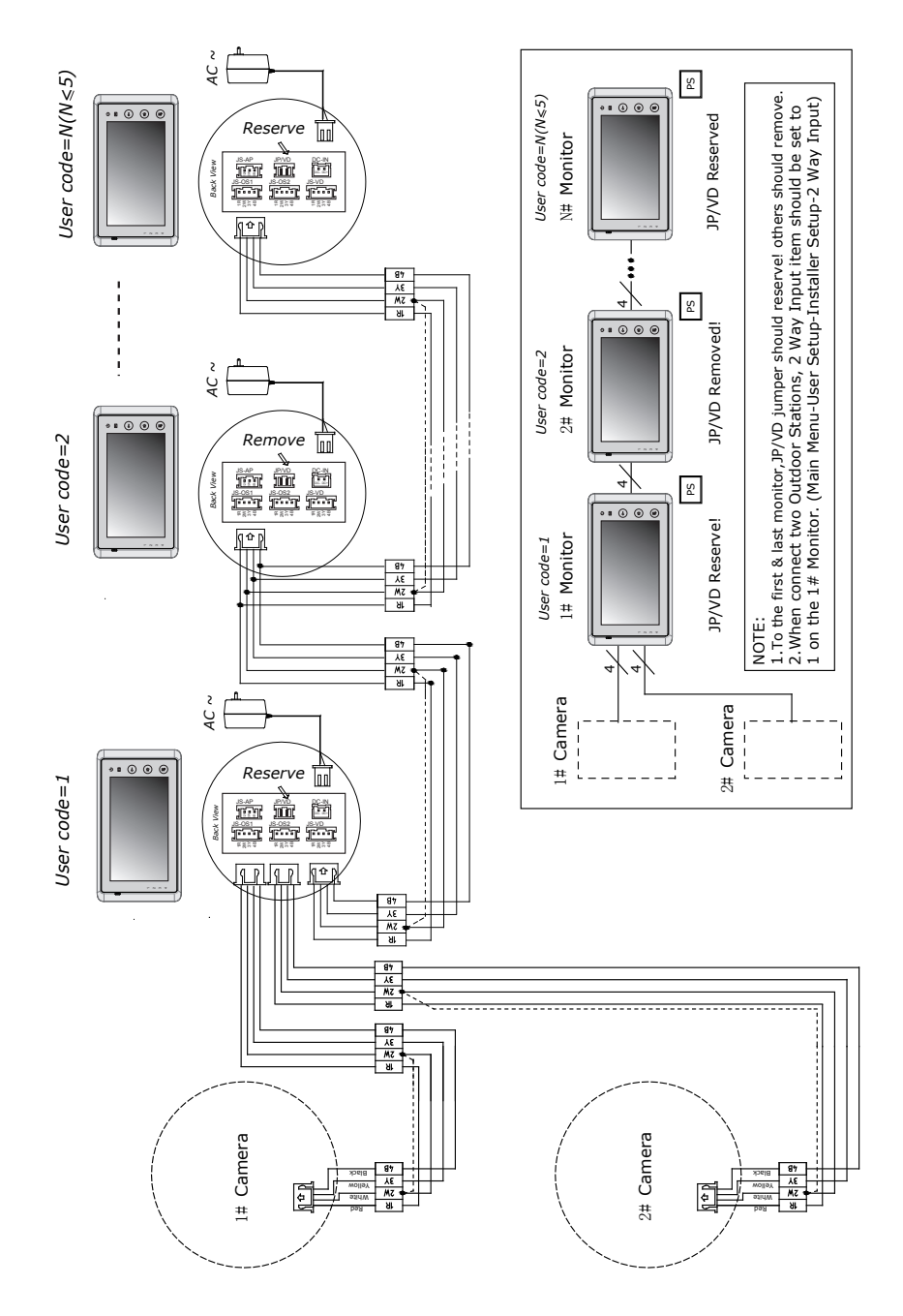

#### **Extending 2 Outdoor Stations**

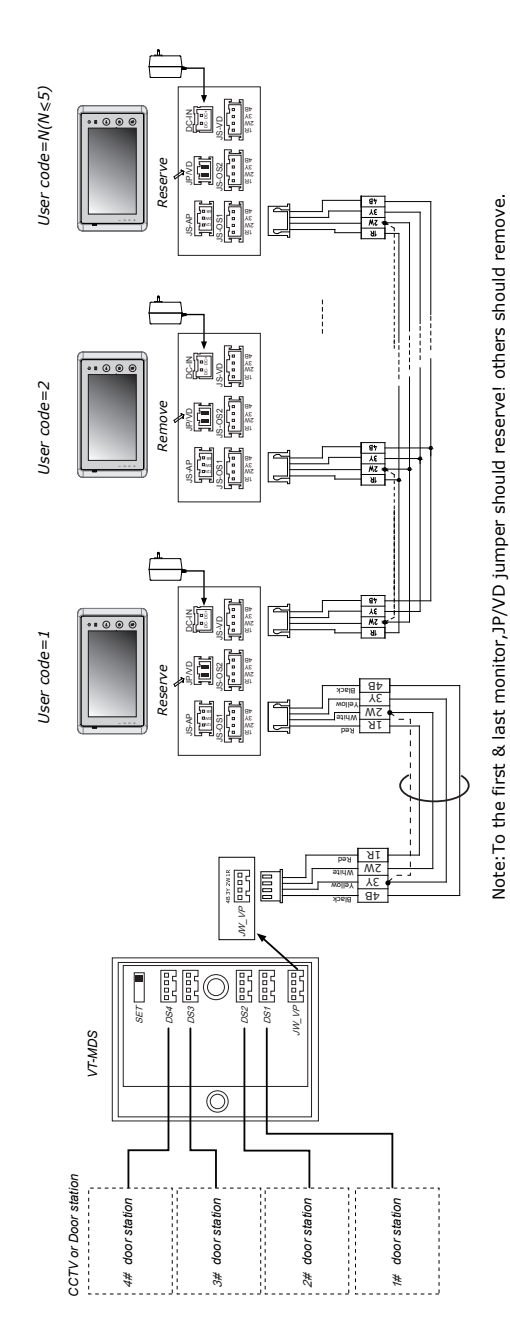

**Extending Multi Door Stations with MDS** 

About the MDS instructions ,please refer to MDS user manual for more detail informations.

## 5. Basic Door Release Operation

#### Answering a Door Call

- 1. Press the CALL button on door station.
- 2. The monitor rings, and the visitor's image will be seen on screen. Note: the screen turns off after 30 seconds (default) if nobody answers.
- Press either TALK/MON Button on monitor or touch S Talk icon on screen, you can communicate hands free with the visitor for 90 seconds(default). After finishing communication, press TALK/MON button or touch S Talk icon again to end the communication. If the system connects two or more Monitors, pick up any Monitor, the others will be automatically shut off.

Status bar

- ▶ 1.show the current door station for monitoring.
- ► 2.show the waiting time for calling.

► 3.if the monitor is set to silence mode, this icon will be shown.

► 4.if the system connect VT-RLC module which control light, and the **Staircase Light** item is set to 1 or 2 (refer to part 9->**Staircase Light**), this icon will be shown when receive calling.

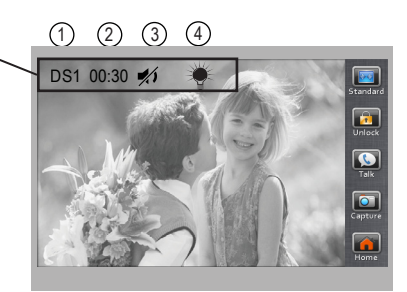

#### **Door Release**

During talking state, Press UNLOCK Button or touch Unlock1 icon to release the door for the visitor. (*Note:if the system is connected* VT-RLC *module which control lock, touch* Unlock2 *icon to release the second lock connected to RLC, for more information, please refer to VT-RLC user manual.*)

#### **Entrance Monitoring**

When the monitor is in standby mode, press **TALK/MON** Button(or touch **Monitor** ... item on main menu page), The screen can display the view of outside. If multi door stations are installed, touch **Select** icon to get into the camera switch mode(or directly touch **Manual Monitor** item on main menu page). Select door 1/2/3/4 to monitor the door station or CCTV camera you want.See the following diagrams.

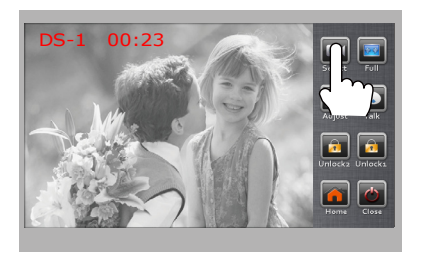

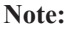

If the system install VT-QSW module,video quad split monitor is available,see the diagram on right(please note that the quad interface just display when install QSW unit).for more detail information,please refer to VT-QSW user manual.

## 6. Intercom Function

Intercom can be initiated by any Monitor. Touch **Intercom** or **Inner Call** item on main menu page. Intercom function is activated when multi monitors are installed.

**Intercom:** press **Intercom** icon on any monitor to enter selective intercom page, see the diagram on right.select one of user,then press **Dial Number** icon to call.If the selected monitor answers the call,intercom talking is strating.

**Inner Call:** press **Inner Call** icon on any monitor to enter selective intercom page, see the diagram on right.All monitors will ring at the same time,whichever monitor answers the call, conversation is starting.and the other monitors will stop ringing.

- "!" means the current operating monitor.
- ▶ "↓" means the selected calling monitor.

► Each monitor is configed one unique user code

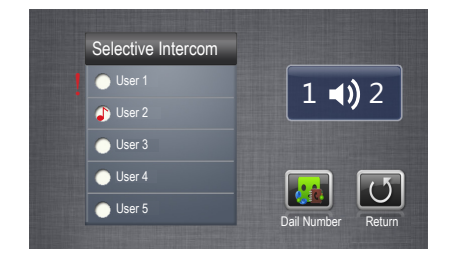

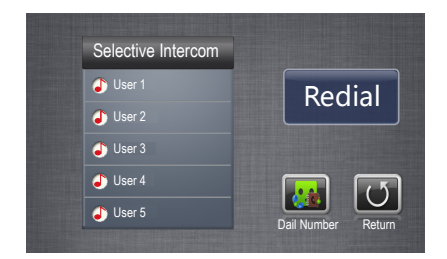

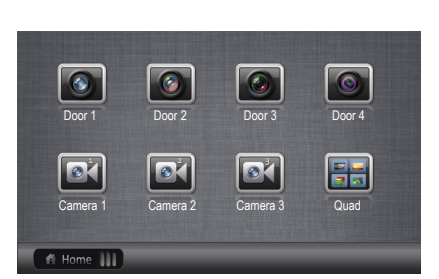

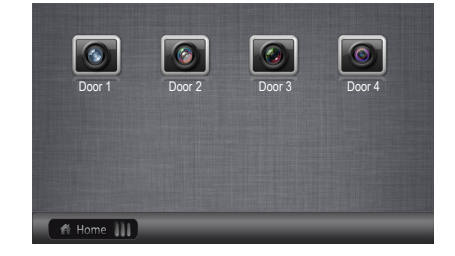

## 7. Memory Sharing

## Wiring Diagram for Memory Sharing

About the BDU instructions ,please refer to BDU user manual for more detail informations.

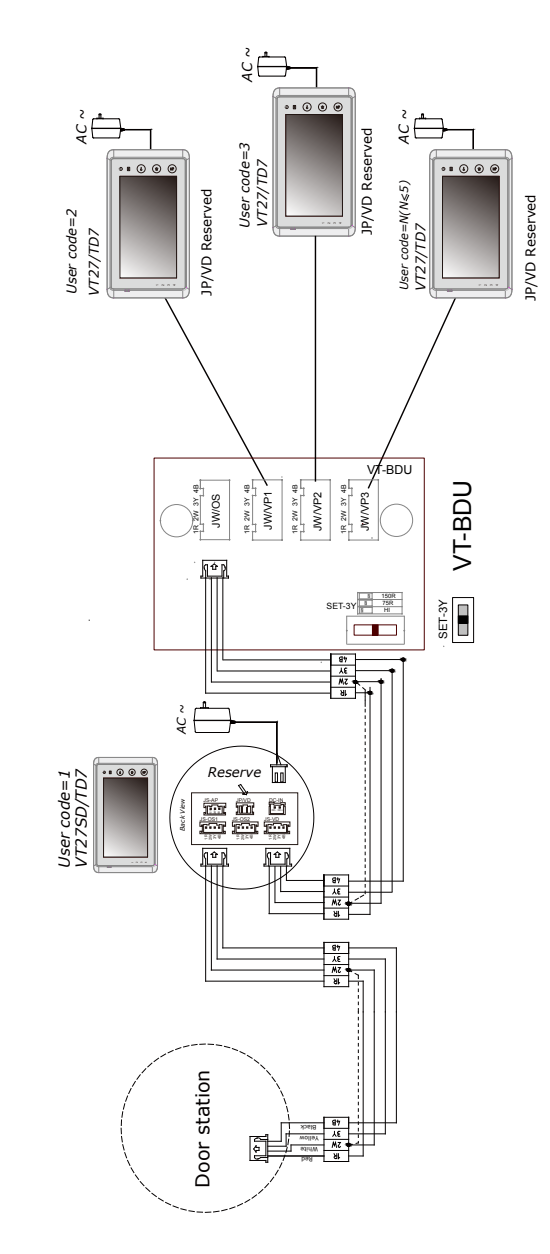

Memory sharing means that the slave monitors(user code=2/3/4/5,refer to part 9->user code) can view the pictures from the master monitor(user code=1,refer to part9->user code),but the master monitor must be with SD card model which has picture memory function.Touch **Memory Playback** icon on main menu page.

4 pictures will be displayed in each memo.
The newest pictures will be displayed in the first memo

► When the built-in memory is full(max.800 pictures), the oldest picture will be deleted to make room for new record.

Note: the user code of the master monitor must be set to 1, otherwise the memory function is unavailable.

#### **About Picture Memory Recording**

You can setup Memo Options to choose 1/4/8 pictures memo. If 4/8 was chosen, you will have 4/8 shots for each recording operation, every 1.5 seconds catch a picture. Please refer to part 9->Picture Memory.

## 8. Album Playback(for SD card model only)

Touch **Album** on main menu page to play photos(must plug in SD card).it can be played automatically or manually by using your fingers to slide right or left on screen to play last or next photo.To finish the ablum playing, please touch the screen and hold for 2 seconds or touch " Album Wey.

## **Playing time setting**

You can set the maxmum album playing time, range from 1~999 minutes. Please refer to part 9->Album Playback.

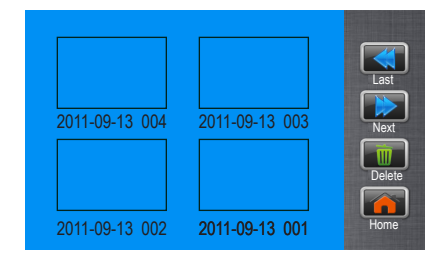

#### Date and Time Setting

There are two formats for date and time display, refer to part 9->date/time format. Touch User Setup ->>Calendar. use "cancel" key to select the setting item. After finishing, touch "save" key to perform the setting.

## **Day Time Setting**

The day time setting is used to distinguish the day ring volume and night ring volume.07:00 AM~18:00 PM is the default day time .Touch User Setup ->>Day Time. Use "cancel" key to select the setting item. After finishing, touch "save" key to perform the setting.

#### **Restore to Default**

Touch User Setup ->> Restore to default .a message will be asked to confirm the restore operation. touch Restore to default icon again ,All settings will be restored to default except Calendar item.

#### Screen Setting

During monitoring or talking state, touch 🔀 Adjust icon, the Adjust page will be displayed.

The first item is **Scene** mode selection: Total 4 screen modes can be selected in sequence:

#### Normal, User, Soft and Bright.

The Brightness and Color item is for the image quality setting.

The Talk Volume item is for talking volume adjustment.

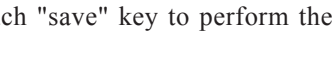

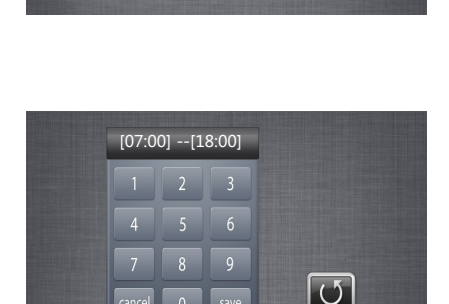

U

2011-09-13 16:30

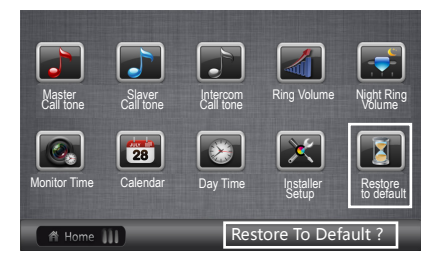

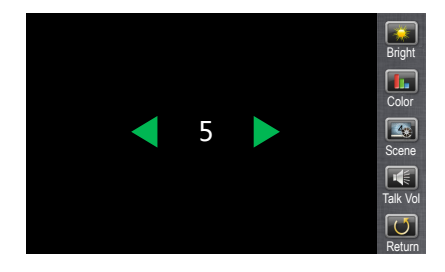

## 9. Basic Setup Instructions

#### **Ring Tone Settings**

Touch User Setup item on main menu page to enter setup page.Select Master Call Tone, Slaver Call Tone or Intercom Call Tone item, There are 12 pieces ring tones can be selected.touch a ring tone you want, then touch is icon to save and return last page.but if you don't want to save the settings, touch is icon to exit.

*Master Call Tone*:set the ring tone calling from master door station which is connected to JS/OS1 terminal of monitor.

*Slaver Call Tone*:set the ring tone calling from slaver door station(Door 2/3/4). *Intercom Call Tone*:set the ring tone calling from intercom call or inner call.

#### **Ring Volume and Night Ring Volume Setting**

You can set a ring volume for day time and night time individually, 07:00 AM~18:00 PM is the day time by default, but the day time can be modified at any time by yourself(refer to Day time setting section for more detail information).

Touch User Setup item on main menu page to enter setup page,select **Ring Volume** or **Night Ring Volume** to set a appropriate value.if you don't want to be disturbed at night,you can set the night ring volume to 0.

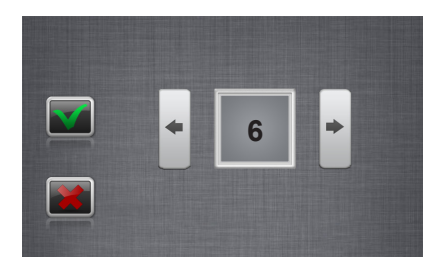

#### **Monitor Time Setting**

Touch User Setup ->>Monitor Time. A digital keypad will be shown on screen, input the monitor time by touching the digital keypad, range from  $00:30 \sim 59:59$ . use "cancel" key to select the setting item. After finishing, touch "save" key to perform the setting .(touch  $\bigcirc$  icon to return last page.)

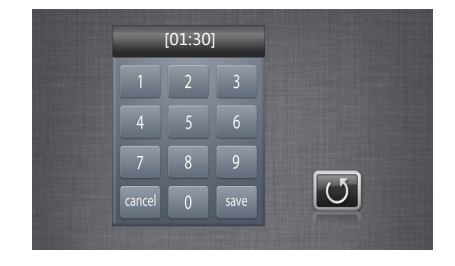

# 10. Basic Installer Setup Instructions

Touch User Setup ->>Installer Setup, total 16 setting items will be displayed on screen. Just input the corresponding value by touching the digital keypad to modify the setting.

| ltem            | Description                                                                                                    | Default<br>value                                       |
|-----------------|----------------------------------------------------------------------------------------------------|--------------------------------------------------------|
| Time Format     | 2 formats can be selected.[0]:24 hours format;[1]:12 hours format.                                                                                                    | 0                                                      |
| Date Format     | 2 formats can be selected.[0]:day/month/year format;[1]:month/day/year format.                                                                                                    | 0                                                      |
| Language        | If this item show 1-1(standard model),it means that<br>the monitor support one language,you can customize<br>any one language you want. If this item show 2-1 or<br>2-2(customized), it means that the monitor support<br>two languages.                   | one                                                    |
| User Code       | Used to set the monitor code,[1]:master monitor;[2]<br>the first slave monitor;[3]the second slave monitor;[4]<br>the third slave monitor;[5] the fouth slave monitor                                                                                      | 1                                                      |
| 2 Way Input     | If the terminal of JS/OS2 on monitor is used to<br>extend the additional door station, please set this item<br>to 1(on), otherwise, set to 0(off). (refer to part 4(system<br>wiring->extending 2 outdoor station))                                        | 0                                                      |
| Unlock Timing   | Range from 0~9s.                                                                                                    | 3s                                                     |
| Unlock Auto Off | Range from 0~9s,the monitor will be closed in setting time after releasing the door.                                                                                                    | 0                                                      |
| Calling Timing  | The first value is calling waiting time.the second value is talking time.The setting range for these two values are from 03-60,please note that the calling time is setting value multiply ten.For example,the setting value is 03,the calling time is 30s | c alling<br>waiting<br>time:30s<br>talking<br>time:90s |

| ltem             | Description                                                                                                    | Default<br>value |
|------------------|----------------------------------------------------------------------------------------------------|------------------|
| Remote Control   | Used to add the remote controller or delete remote controller,[0]:delete remote control;[1]:add remote control.                                                                                                    | 0                |
| Staircase Light  | staircase light can be set.[0]:don't light on at any<br>time when receive calling;[1]:light on at night only<br>when receive calling;[2]light on at any time when<br>receive calling.Note that this item should be set on<br>master monitor(user code=1),for slave monitors,this<br>item is invalid.          | 0                |
| BDU installed    | Range from 0~1.when the system install VT-BDU module, this item must set to 1.                                                                                                    | 0                |
| Picture Memory   | Set the numbers for capture pictures, only 1/4/8 can<br>be set.Note that this item should be set on master<br>monitor(user code=1),for slave monitors,this item<br>is invalid.                                                                                                    | 1                |
| Album Playback   | Set the max. playing time for album, range frome 1~999 minutes.                                                                                                    | 10 mins          |
| Recover Settings | Restore parameter settings to default value,touch <b>Recover Settings</b> icon,an information of "Y/N" will be asked,touch <b>Recover Settings</b> icon again,restore setting will be performed immediately. Please note that the recover setting will not change time format,date format and user code item. | -                |
| Online Search    | Search the devices connected to the system                                                                                                    | _                |
| Back             | Return last page                                                                                                    | _                |

# 11. Monitor Advanced Setting

Touch "**About**" button on main menu page,the monitor current parameters will be shown on screen,at this page,press O---Unlock button and hold for 3s,a digital keypad will be shown,input the code number by touching the keypad,touch "cancel" button to cancel the input,touch "save" button to confirm the settings.

| ltem                      | Code      | Description                                                                                                    | Default<br>value |  |  |
|---------------------------|-----------|----------------------------------------------------------------------------------------------------|------------------|--|--|
|                           | 8800~8899 | 8800                                                                                                    |                  |  |  |
| Volume setting            | 8900~8999 | Set the talking volume with outdoor<br>station, including the microphone and loud<br>speaker, the larger you set, the weaker it will<br>be. | 8900             |  |  |
| Logo status<br>setting    | 8630      | 8630 There is not any logo to display when close the monitor.                                                                               |                  |  |  |
|                           | 8631      | Input this code number to display the logo when close the monitor.                                                                          | 8030             |  |  |
| Factory setting           | 2412      | Restore to factory setting, including user setup, installer setup, and format pictures.                                                     | _                |  |  |
| Initialization<br>setting | 2499      | Restore to initialization setting, including user<br>setup, installer setup, format pictures, logo<br>status, volume setting.               | _                |  |  |
| Resver                    | 6789      | Resver                                                                                                    | _                |  |  |
| NTSC/PAL<br>setting       | 8500~8502 | There are three setting modes: 8500(Auto identification mode);8501(PAL standard mode;8502(NTSC standard) mode                               | 8500             |  |  |

## 12. Specification

- Power Supply:
- Power Consumption:
- Monitor Screen:
- Display Resolution:
- Built-in Memory:
- Picture Memo:
- Wiring:
- Monitor time:
- Talking time:
- Dimensions:

DC16-24V

standby 1.2W,working 8W 7 inch digital TFT 800\*3(RGB)\*480 pixels 120 MB 800pcs(inner memory), >30000pcs(2G SD card) 4 wires, polarity 30 seconds(default) 90 seconds(default)

125(H)×225(W)×23(D)mm

## Notes

The design and specifications can be modified without notice to the user. Right to interpret and copyright of this manual are preserved.